## AUTOMATIC DATA PROCESSING INSURANCE AGENCY, INC.

## **Classifying Employees in RUN Powered by ADP**<sup>®</sup>

| Step | Client's Action                                                                        |                                                                   |
|------|----------------------------------------------------------------------------------------|-------------------------------------------------------------------|
| 1.   | Access the <b>RUN</b> website.                                                         |                                                                   |
| 2.   | From the <b>Dashboard</b> , click on the <b>Employees</b> tab.                         |                                                                   |
|      | Result: The Employee Directory page displays.                                          |                                                                   |
| 3.   | Click on the employee's name.                                                          |                                                                   |
|      | Result: The Employee Home Page displays.                                               |                                                                   |
| 4.   | Click Payroll Info.                                                                    |                                                                   |
|      | Result: The Payroll Info page displays.                                                |                                                                   |
| 5.   | In the Pay-by-Pay <sup>®</sup> Workers Compensation Info section, enter the following: |                                                                   |
|      | Field                                                                                  | Client's Entry                                                    |
|      | Classification Code                                                                    | Select a job classification code (state specific) from the list.  |
|      | Type (applicable when the status is <b>Subject</b> ),                                  | Select a type:<br>• Owner<br>• Officer<br>• Not owner or officer. |
|      | Excluded from workers compensation                                                     | Select <b>Yes</b> or <b>No</b> .                                  |
| 6.   | Click Save                                                                             |                                                                   |

## DISCLAIMER

All insurance products will be offered and sold only through Automatic Data Processing Insurance Agency, Inc., its licensed agents or its licensed insurance partners. CA license #0D04044.

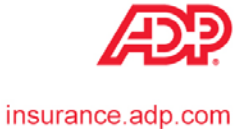